# Webmail 通訊錄移轉至 Gmail

一、首先先登入<u>http://tcust.edu.tw</u>,本校webmail

|                                 |                                                                     |                   |        |         |          |             | ×                |
|---------------------------------|---------------------------------------------------------------------|-------------------|--------|---------|----------|-------------|------------------|
| (+) (+) 🛞 http://tcust.edu.tw/c | gi-bin/login?index=1                                                | - 0               | 搜尋     |         | , Q      | · 6 6 6     | ÿ 🙂              |
| 🥺 Mail2000 Message System 🗴 [   | <u>*</u>                                                            |                   |        |         |          |             |                  |
| 檔案(F) 編輯(E) 檢視(V) 我的最           | 愛(A) 工具(T) 說明(H                                                     | -1)               |        |         |          |             |                  |
| x Google                        |                                                                     | ~ 3               | 授尋 ・・・ | 更多設定 »  | • 🗘 🚬 🛱  | 梁宗偉 iscsm12 | - 4              |
| 👍 🕘 SSO AND DS@Login 🧧 建        | 邁的網站 🔻 🎽 🏠 👻                                                        | <b>3</b> - C      | . 🖶 🗸  | 網頁(P) 🔻 | 安全性(S) ▼ | 工具(0) ▼ 🧕   | ) <del>,</del> ' |
|                                 |                                                                     |                   |        |         |          |             |                  |
|                                 |                                                                     |                   |        |         |          |             |                  |
|                                 | noonfind™                                                           |                   |        |         |          |             |                  |
|                                 | penfina                                                             |                   |        |         |          |             |                  |
|                                 | /AIL2000                                                            |                   |        |         |          |             |                  |
| e i                             | AAIL2000                                                            |                   |        |         |          |             |                  |
|                                 |                                                                     |                   |        |         |          |             |                  |
|                                 | 板號:<br>iscsm12                                                      |                   |        |         |          |             |                  |
|                                 | MAIL2000<br>帳號:<br>iscsm12<br>空班:                                   |                   |        |         |          |             |                  |
|                                 | ▲ K · · · · · · · · · · · · · · · · · ·                             |                   |        |         |          |             |                  |
|                                 | K K K K K K K K K K K K K K K K K K K                               | 視窗                |        |         |          |             |                  |
|                                 | k 能:<br>iscsm12<br>密碼:<br>□ 記住帳號 □ 開新                               | 視窗                |        |         |          |             |                  |
|                                 | AIL2000<br>帳號:<br>[iscsm12<br>密碼:<br>●●●●●●●●●<br>□ 記住帳號 □ 開新<br>登  | 視窗                |        |         |          |             |                  |
|                                 | ke號:<br>[iscsm12<br>密碼:<br>□ 記住帳號 □ 開新<br>登                         | ·<br>視窗<br>·<br>入 |        |         |          |             |                  |
|                                 | AAIL2000<br>帳號:<br>[iscsm12<br>密碼:<br>●●●●●●●●●<br>□ 記住帳號 □ 開新<br>登 | ·視窗<br>入          |        |         |          |             |                  |

#### 二、點選通訊錄

| <sup>Openfind™</sup><br>MAIL2000 | 📨 💼 🗃 📴 🗗 🖓 🌣 🌞 🛪 🙀 複尋所在信件匣 🔍 🔍 🔍 🔍 🔍                      |    |
|----------------------------------|------------------------------------------------------------|----|
| 🔒 iscsm12                        | 收信匣                                                        |    |
| 寫信                               | ☑ ④ 回信 ④ 全回 ④ 轉寄 ▾   ④ 標籤 ▾ ④ 移至 ▾   廣告信 ▾ 汆 ▾   檢視 ▾ 更多 ▾ |    |
| 信件匣                              |                                                            | 大小 |
|                                  | 沒有任何信件                                                     |    |
| 💌 收信匣                            |                                                            |    |
| ④ 待處理信件                          |                                                            |    |
| ➡ 寄件備份匣(53)                      |                                                            |    |
| 🗹 草稿匣                            |                                                            |    |
| 🔁 回收筒                            |                                                            |    |
| ▶ 廣告信匣                           |                                                            |    |
|                                  |                                                            |    |
| 通訊錄                              |                                                            |    |
| 雲端硬碟                             |                                                            |    |
| 信箱服務                             |                                                            |    |
| 個人設定                             |                                                            |    |

三、點選更多按鈕「匯出通訊錄」

|                       |            |                |                                       |                |               |               | X                                                                                                    |
|-----------------------|------------|----------------|---------------------------------------|----------------|---------------|---------------|----------------------------------------------------------------------------------------------------|
| Http://tcust          | t.edu.tw/c | gi-bin/start?ı | m=1427512727&wrap                     | = 1            | ▼ 0 搜尋        |               | 요 • 🖓 😳                                                                                                    |
| Mail2000電子信箱iscs      | m12 × [    | <u></u>        |                                       |                |               |               |                                                                                                    |
| 檔案(E) 編輯(E) 檢視(⊻      | ) 我的最      | 愛(A) 工具(       | ① 說明(出)                               |                |               | F             |                                                                                                    |
| x Google              |            |                |                                       | 8              | 🗸 🛂 搜尋 🕶 🔀 分享 | 更多設定 »        | ሷ 🞴 梁宗偉 iscsm12 🕶 🔌 🕶                                                                                                    |
| 👍 🧃 SSO AND DS@Log    | jin 🧃 建i   | 畫的網站 🔫 🧯       | 🗿 網頁快訊圖庫 👻                            |                | 🏠 🕶 🖾 🐨 🖂 I   | 🖶 🕶 網頁(2) 🖛 🗊 | 安全性(5)▼ 工具(0)▼ 🔞▼ 🎽                                                                                                    |
| Openfind™<br>MAIL2000 |            | s 💼 1          | 0 🖪 📑                                 | 9 🗣 😳 🖗        | 搜尋所在信件匣       | Q             | 、 -   登出   ❷                                                                                                    |
| 🔒 iscsm12             |            | 慈濟科大運          | 勧禄▼ 目錄內容 (                            | / <u>Top</u> ) |               |               |                                                                                                    |
| 寫信                    |            | ●新増 ▾          | ● ● ● ● ● ● ● ● ● ● ● ● ● ● ● ● ● ● ● | ٩              |               |               | 1 /1 頁(共 10 筆)                                                                                                    |
| 信件匣                   |            |                | <sup>編</sup> 匯出通訊錄                    | 姓氏             | 名字            | 信箱            | 電話 🌣                                                                                                    |
| 通訊錄                   | -          |                | [ 匯入通訊錄                               |                |               |               |                                                                                                    |
| ▲ 個人通訊錄               | ~          |                | 🔝 約聘                                  |                |               |               |                                                                                                    |
|                       |            |                | 🛋 教師                                  |                |               |               |                                                                                                    |
|                       | -          |                | 🏭 兼任                                  |                |               |               |                                                                                                    |
| ■ 蒸済科大通訊錄             |            |                | 🔝 留職停薪                                |                |               |               |                                                                                                    |
| 全部列出                  |            |                | ■ 暫存區                                 |                |               |               |                                                                                                    |
| ▶ 🖅 虛擬目錄              |            |                | 1 1曲                                  |                |               |               |                                                                                                    |
| <b>払</b> 職員           |            |                |                                       |                |               |               |                                                                                                    |
| (二) 約時                |            |                | ▲ 木分類                                 |                |               |               |                                                                                                    |
| ▲ 教師                  | ~          |                | 100,000                               |                | 1000          |               |                                                                                                    |
| → 兼仕<br>委認承護          |            |                | <ol> <li>TRUE</li> </ol>              |                | 1 A 1 A 1     | - 100 Kg      | a de la companya de la company |
| 24-301UC 45           |            |                |                                       |                |               |               |                                                                                                    |
| 1言相服務                 |            |                |                                       |                |               |               |                                                                                                    |
| 個人設定                  |            |                |                                       |                |               |               |                                                                                                    |
|                       |            |                |                                       |                |               |               | 🔍 100% 🔻 🖽                                                                                                    |

## 四、選取所需格式,再按下方匯出

| Openfind <sup>™</sup><br>MAIL2000 | ⊠ 💼 | 0 🖻 E E Ϛ           |                                                                                                    | 登出   🕜 |
|-----------------------------------|-----|---------------------|----------------------------------------------------------------------------------------------------|--------|
| 🔝 iscsm12                         |     | 慈濟科大通訊錄 - 匯出通訊錄     |                                                                                                    |        |
| 寫信                                |     | 你式性选醒山「於流利中语到的」     | 。 全市记程 +整双石 山」 4-5 +3-5 -5-5 -5-5 - 5-5 - |        |
| 信件匣                               |     | 心止牛備匯二   怒消科入連訊録 ]  | ,與海社在區口內小國米米利芬5 。                                                                                                    |        |
| 通訊錄                               | \$  | Mail2000            | O Mail2000 V7 VCF                                                                                                    |        |
| 👗 個人通訊錄                           |     |                     |                                                                                                    |        |
| 👗 蒸濟科大通訊錄                         | ŧ   |                     | 中文版 CSV   ● <u>2013</u> 〇 <u>2010</u> 〇 <u>2007</u> 〇 <u>2003</u>                                                                                                    |        |
| ▲ 蒸済科大通訊錄                         |     | Microsoft Outlook   | 英文版 CSV   〇 <u>2013</u> 〇 <u>2010</u> 〇 <u>2007</u> 〇 <u>2003</u>                                                                                                    |        |
| 全部列出                              |     |                     | 0.00                                                                                                    |        |
| ▶ 🔚 虛擬目錄                          |     | Microsoft Windows   | Outlook Express 6 CSV                                                                                                    |        |
| □ 約                               |     |                     |                                                                                                    |        |
| ■ 教師                              |     | Mac OS X            | O Mac OS X Mail LDIF                                                                                                    |        |
| ▲<br>兼任                           | Í   |                     |                                                                                                    |        |
| 🔚 留職停薪                            |     |                     |                                                                                                    |        |
| ■ 暫存區                             |     | Apple Address Book  | <u>Address Book Contacts VCF</u>                                                                                                    |        |
| ▲ 共112<br>「▲ 未分類                  |     |                     |                                                                                                    |        |
|                                   |     | Mozilla Thunderbird | O Thunderbird CSV                                                                                                    |        |
| 雲端硬碟                              |     |                     |                                                                                                    |        |
| 信箱服務                              |     |                     |                                                                                                    |        |
| 個人設定                              |     | <u>進出</u> 取消        |                                                                                                    |        |

## 五、點選儲存「ou2013.csv」通訊錄檔案

| 您要開啟或儲存來自 tcust.edu.tw 的 ou2013.csv? | 開啟(O) | 儲存(S) | - | 取消(C) | × |
|--------------------------------------|-------|-------|---|-------|---|
|--------------------------------------|-------|-------|---|-------|---|

六、至 Google Apps 通訊錄進行檔案匯入

| Google        | Q III O 🕕                            |
|---------------|--------------------------------------|
| 通訊錄           | □ ▼ <b>皇+</b> ▼ 更多 ▼                 |
| 新熠聯銷人         |                                      |
| ▼ 我的聯絡人       |                                      |
| 己加星號          | 歡迎使用「通訊錄」! 如要新增聯絡人, 請按一下 [新增聯絡人] 按鈕。 |
| ▼ 社交團         |                                      |
| ○ 朋友          |                                      |
| ○ 家人          |                                      |
| ○ 認識的人        | ©2018 Google - 服務條款 - 隱私權            |
| ○ 已追蹤         |                                      |
| 常用聯絡人 (20)    |                                      |
| 其他聯絡人 (243)   |                                      |
| 目錄            |                                      |
| 新博群组<br>匯入通訊錄 |                                      |

七、點選「匯入」

| 我們支援以 Outlook、Outlo                        | ook Express、Yahoo! Mail、Hotmail、Eudora 以及 |
|--------------------------------------------|-------------------------------------------|
| 其他應用程式所建立的 CS                              | V 檔案匯入聯絡人,我們也支援以 Apple Address            |
| Book 等應用程式所建立的                             | vCard 檔案進行匯入。 <u>瞭解詳情</u>                 |
|                                            |                                           |
|                                            |                                           |
|                                            |                                           |
| 請選取要上傳的 CSV 或 vC                           | Card 福宾:                                  |
| 請選取要上傳的 CSV 或 vC<br>R\Downloads\ou2013.csv | Card 檔案:<br>瀏覽                            |
| 請選取要上傳的 CSV 或 vC<br>R\Downloads\ou2013.csv | Card 檔案:<br>瀏覽                            |
| 請選取要上傳的 CSV 或 vC<br>R\Downloads\ou2013.csv | Card 檔案:<br>瀏覽                            |
| 請選取要上傳的 CSV 或 vC<br>R\Downloads\ou2013.csv | Card 檔案:<br>瀏覽                            |

#### 八、即匯入聯絡人

I

| Google                               |            |                      | ۹ 🗰             | 0          |
|--------------------------------------|------------|----------------------|-----------------|------------|
| 通訊錄                                  | · · 2+•    | 更多▽                  | 孔慶聞孔慶聞 - 陳志聖陳志聖 | > \$-\$    |
| 新燈聯銷人                                | □ ☆ 孔慶聞孔慶聞 | kcw@tcust.edu.tw     |                 | 我的群 2018/9 |
| ▼ 我的聯絡人 (492)                        | □ ☆ 方亞芬方亞芬 | sc72@tcust.edu.tw    |                 | 我的聯 2018/9 |
| 已加星號                                 | □ ☆ 方家情方家情 | hec11@tcust.edu.tw   |                 | 我的騨 2018/9 |
| 2018/9/11進入 (492)<br>▼ 社交團           | 二 ☆ 牛江山牛江山 | ncs@tcust.edu.tw     |                 | 我的聯 2018/9 |
| ○ 朋友                                 | 🗌 🏠 牛河山牛河山 | ss210@tcust.edu.tw   |                 | 我的聯 2018/9 |
| <ul> <li>家人</li> <li>認識的人</li> </ul> |            | ss342@tcust.edu.tw   |                 | 我的聯 2018/9 |
| ○ 已追蹤                                |            | ss186@tcust.edu.tw   |                 | 我的群 2018/9 |
| 常用聯絡人 (20)<br>其他聯絡人 (220)            |            | ss366@tcust.edu.tw   |                 | 我的聯 2018/9 |
| 目錄                                   | 🗌 ☆ 王秀美王秀美 | sp948@tcust.edu.tw   |                 | 我的聯 2018/9 |
| 新增群組<br>匯入通訊錄                        | □ ☆ 王怡文王怡文 | secsc00@tcust.edu.tw |                 | 我的聯 2018/9 |
|                                      | □ ☆ 王承斌王承斌 | chengpin@tcust.edu   |                 | 我的群 2018/9 |